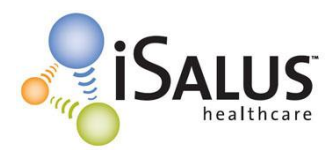

- Review the Technical Specifications PDF (<u>www.officemd.net</u> Support menu Tech Requirements).
- Be sure your hardware and Internet Connection meets at least the minimum requirements.

# Setup Internet Explorer (IE) [Required] to Run OfficeEMR™:

- Be logged into Windows as an Administrator user
- Open Internet Explorer
- Go to <u>www.officemd.net</u>
- Under the **Support** Menu (upper right hand corner) **Click** AutoConfigure Your Machine
- Click the AutoConfigure Button
- Click Run
- Click OK
- Click Close
- Exit Internet Explorer
- Re-Open Internet Explorer
- Go to <u>www.officemd.net</u>
- Login to OfficeEMR™
- Click **Update Settings** button on the Settings Update screen (when applicable)

#### More Detailed Information:

Running AutoConfigure Your Machine – (Under Support Menu on www.officemd.net):

- In the System Requirements and AutoConfigure Webpage Dialog window that comes up Click on the AutoConfigure button at the bottom.
- Click on Run
- The AutoConfigure script will show a small progress window and may ask you to delete some Cookies (click **Yes** to delete those).
- Once it is finished it will give you a small window telling you AutoConfigure Completed. Click **OK** to close this window.
- Click Close to close the System Requirements and AutoConfigure Webpage Dialog window.

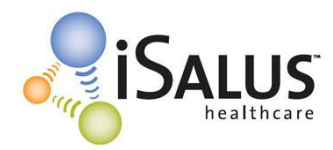

#### Settings Update Screen:

- Runs on login the first time when in Internet Explorer you login to OfficeEMR™
- Runs on login anytime Cookies have been Deleted in Internet Explorer for any reason
- Once it runs it sets a Cookie so it will not run again until OfficeEMR<sup>™</sup> is updated
- Helps ensure that when OfficeEMR<sup>™</sup> is updated existing users re-run the AutoConfigure
- Is for existing end users and not for the first time setting up IE to run OfficeEMR<sup>™</sup>

## Confirm Internet Explorer (IE) is Setup Correctly to Run OfficeEMR™:

• When you re-open Internet Explorer after running AutoConfigure Your Machine and go to <u>www.officemd.net</u>, it should now be a Trusted Site. In the right side of the Status Bar at the bottom of the Internet Explorer Window it will show a green check mark and say Trusted Sites.

### **Downloading ActiveX Controls Needed to Run OfficeEMR™:**

- After running our AutoConfigure you are all set to automatically download them.
- Automatically download when you go to the following screens in OfficeEMR<sup>™</sup> the first time
  - o Desktop
  - Open a Patient
  - o EMR
  - Exams Chart Tab from within the EMR
  - o Scheduler
  - Quick Scan Window from within the Scheduler
  - o eDocuments
- This initial time it will take a little longer for that particular screen to load in OfficeEMR™
- After this initial download, these screens in OfficeEMR<sup>™</sup> will open quickly as they should
- When a release of OfficeEMR<sup>™</sup> updates or adds an ActiveX Control it will download automatically

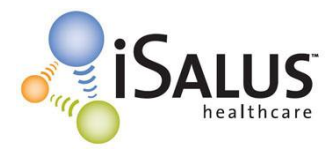

# Windows Operating System Based Settings That Could Affect OfficeEMR<sup>™</sup>:

### If they are changed or reconfigured from their defaults...

- <u>Screen Resolution</u>
  - Want set to at least 1024 x 768 or higher
- <u>Windows Normal Font size</u>
  - Want set to 96 DPI
- Windows Firewall
  - o can be on and will **NOT** cause OfficeEMR<sup>™</sup> any issues
- Windows Defender (XP & Vista)
  - o can be on and Real-Time Protecting will **NOT** cause OfficeEMR<sup>™</sup> any issues
- <u>Computer Administrator User</u>
  - Must be an Administrator user of the computer to download the ActiveX Controls initially and any time they changed and / or added.
  - Can have an Administrator user AutoConfigure, Login to OfficeEMR<sup>™</sup> and download all of the ActiveX Controls. Then the end user of that computer can be just a basic computer user. If this is done when an ActiveX Control gets updated or added in a release of OfficeEMR<sup>™</sup> the administrator user will have to login and download the updated and/or added ActiveX Control(s). Then the end user of that computer will be able to use OfficeEMR<sup>™</sup> again to its full functionality.

### Software & Internet Explorer (IE) Toolbars That Could Affect OfficeEMR<sup>™</sup>:

- Internet Security Software Products
  - CAN cause slowness, no access, and / or loss of functionality
  - o see Internet Security Software Products document under the Support Menu on the OfficeEMR<sup>™</sup> login page (<u>www.officemd.net</u>)
- Extra Loaded 3<sup>rd</sup> Party Toolbars and / or Added Toolbars in Internet Explorer
  - **CAN** take up too much "Real Estate" (screen space) in IE and / or slowness
  - see Toolbars and Pop-Up Blockers document under the Support Menu on the OfficeEMR<sup>™</sup> login page (<u>www.officemd.net</u>)